#### Installing SAP Hybris (6.X) (6.0 to 6.6) Commerce

**Note:** - For demonstration / development = Install Hybris locally,

But for production = You may have a distributed system to setup.

#### 1) System Requirements: -

| CPU            | Dual Core (i5 – Min)   | Quad Core (i7 – Recommended) |
|----------------|------------------------|------------------------------|
| RAM            | 8 GB (Min)             | 16 GB (Reco)                 |
| Hard Disk      | 10 GB (Min)            | 20 GB (Reco)                 |
| Note:- For Pro | duction, HD 40GB (Min) | >40GB (Reco)                 |

### 2) Downloading Hybris (6.X) (6.0 / 6.2 / 6.4 / 6.6 ) and Unpacking Packages

Method 1 = <u>https://support.sap.com/swdc</u> →Software Downloads →Enter Credentials & Search 4 Hybris 6.X & Download (Size = ~2GB). Extract ZIP archives & see C:\Softwares\HYBRISCOMM62\hybris Note: - Don't use spaces in paths, because build fails.

For unzip, you can also use "jar -xvf <zipfilename>" (Use this only in Windows, Not in Unix).

Method 2 = <u>https://help.hybris.com</u>  $\rightarrow$  Download

Method 3 = <u>https://wiki.hybris.com/display/downloads/Download</u> → Download

#### Note: - Set "ANT" Path

-- My Computer -- Advanced System Settings -- Advanced -- Environment Variables --ANT\_HOME = C:\Softwares\ HYBRISCOMM62\hybris\bin\platform\apache-ant-1.9.1 PATH = ;%ANT\_HOME%\bin;

### 3) Download Java (1.8) & Set PATH

Setup the Java Home PATH in environment variables. You can download JDK from <a href="http://www.oracle.com/technetwork/java/javase/downloads/jdk8-downloads-2133151.html">http://www.oracle.com/technetwork/java/javase/downloads/jdk8-downloads-2133151.html</a> & Install. -- My Computer -- Environment Variables, add

JAVA\_HOME = C:\Program Files\Java\ jdk1.8.0\_102 PATH = %JAVA\_HOME%\bin;

4) Installing IDE (Eclipse – STS) = It is good to use Spring Tool Suite (STS) IDE Eclipse.

Download = <u>https://spring.io/tools/sts/all</u> & Use "STS.exe" file (OR) If you already have **Eclipse** & want to install **STS** then  $\rightarrow$  Eclipse  $\rightarrow$  Help  $\rightarrow$  Install New Software Location = <u>http://dist.springsource.com/release/TOOLS/update/e4.6/</u>

### 5) Installing Hybris Using Installer Recipes (b2b\_acc / b2c\_acc / b2c\_telco / b2c\_acc\_oms/...)

**Recipe** helps process of automating the things. You are looking for **b2c** flavor of hybris commerce then you can use **b2c\_acc** & it will have all the required extension for b2c.

**Installer** is a **Gradle-based** project written in **Groovy** & simplifies installing hybris. **Installer** is an automated script that takes care of creating **directories**, **moving files**, **updating configuration** and properties files, and initializing the system.

**Installer** recipes are for Demo / Dev purposes only. Don't used for production systems. Recipe concept is available from > **Hybris 5.5** versions.

Q: Explain Creating Installer Recipes? = Hybris installer is Gradle-based project written in Groovy.

It simplifies installing the hybris commerce suite. File Name = **build.gradle** 

To install flavors (B2C Accelerator / Telco Accelerator / Datahub / ...), developers create **recipes**. A **recipe** contains: -

- a. 3 Mandatory Tasks =
  - a. **Setup** = Invoked by default if no task is specified with install command. It installs recipe & copies files.
  - b. **Initialize =** Initializes the recipes application.
  - c. **Start =** Start the application.
- b. Calls required plugins = You must reference & invoke plugins that requires for your recipe.
   E.g.: installer-platform-plaugin.jar, installer-addon-plugin.jar & installer-coreplus-plugin.jar
- c. Local Properties = Specify any local properties that requires in your recipe.
- d. Extensions = You must include all required extensions in your recipe.
- e. Database Configuration =
- f. Web archives
- g. Server information. **Example** = Apache Tomcat.

**Note:** - Content of installer recipes varies depending on what flavor of hybris commerce is to be installed. **Mandatory** content is "**setup, initialize & start**". Depending on flavor of hybris commerce suite, installer recipe may require additional info such as: - Plugins, Extensions, Properties & Servers.

### Q: How to create Your Installer Recipe? =

Step 1 = Using Groovy, write your Installer recipe (Following the info. provided in Installer Recipes).
Step 2 = Create folder in /hybris/installer/recipes/. Name of recipe must same as name of your folder.
Step 3 = Create README.txt. Tell about recipe & commands required to setup, initiate & start recipe.
Step 4 = Save your recipe as a build.gradle file in the recipe's folder

Q: What Installer Do? = It's automated script that takes care of: -

(1) Directory Creation (2) Moving files

(3) Updating Configuration & Properties files (4) System Initialization

Q: Where to find Recipe names = C:\Softwares\HYBRISCOMM62\installer\recipes

- **Q:** How to know more about Recipe Installation = C:\Softwares\HYBRISCOMM62\installer\Readme
- **Q: What extensions comes with Recipe =** C:\HYBRISCOMM62\installer\recipes\b2b\_acc\build.gradle

**Note:** - Go to "C:\Softwares\HYBRISCOMM62\hybris" – You can only **bin** folder.

- **Q: Install / Setup Recipe =** C:\Softwares\HYBRISCOMM62\installer> install.bat -r b2c\_acc
- Q: Initialize Recipe = C:\Softwares\HYBRISCOMM62\installer> install.bat -r b2c\_acc initialize

Q: Start Recipe = C:\Softwares\HYBRISCOMM62\installer> install.bat -r b2c\_acc start

**Note:** - Go to "C:\Softwares\HYBRISCOMM62\hybris" – Creates **5 folders (config, data, log, roles & temp)**.

| OS (C:)      Softwares      HYBRISCOMM6200P      hybris | Compute                 | r ▶ OS (C:) ▶ So | ftwares + HYBRISCOMM | 16200P 🕨 hybris 🕨 |
|---------------------------------------------------------|-------------------------|------------------|----------------------|-------------------|
| Include in library 👻 Share with 👻 Burn New fold         | Organize 🔻 🛛 Include in | library 🔻 Sha    | re with 🔻 🛛 Burn     | New folder        |
| Name Date modified                                      |                         | Name             | <u>^</u>             | Date modified     |
| <b>bin</b> 11/10/2016 3:47                              |                         | 퉬 bin            | 퉬 log                | 2/15/2017 3:19 PM |
| Belore                                                  | After>                  | 퉬 config         | in roles             | 2/15/2017 3:18 PM |
|                                                         |                         | 鷆 data           | ы temp               | 2/15/2017 3:18 PM |

Note: - Inside config, we see localextensions.xml with all extensions specified in given recipe.

## Q: Explain Hybris directory structure? (or) What is there in each folder?

Bin = Contains all the extensions. (Binary files stored here).

Log = We can find the server / jdbc log here

Temp = Some temp files and junk files are available here

Data = Holds hsql db (Hyper – Default) related files & schema (mydb.data/mydb.log).

**Config** = It has all config files. Instead modifying files in **platform** folder, modify them in the **config** folder (**localextensions.xml / local.properties**). If you are sure what you doing, then you can also do in platform folder.

Q: Can we do changes in bin\platform\project.properties & bin\platform\ extensions.xml?

- Ans: Generally we should not touch any of existing extensions including platform extension. So alternate for "platform\project.properties" is "\hybris\config\local.properties" And alternate for "platform\extensions.xml" is "\hybris\config\localextensions.xml" Going forward, please do your changes inside "\hybris\config\local.properties" & "\hybris\config\localextensions.xml"
- 6) Customizing the Accelerator / Extensions = modulegen & extgen tools Optional

7) To start Hybris Commerce – You must do 2 things = (a) Build & (b) Initialization

# Q: Why we need to build SAP Hybris Commerce?

- (1) Hybris is extendable complex solution. During build, all referenced components are integrated.
- (2) Runtime files and **configuration files** are created, prepared, and validated.
- (3) Some parts of Hybris are compiled, such as: Service Layer & Other Hybris Components

8) How to Build Hybris eCommerce? = We have ANT / Gradle / Maven (Use it for Data Hub).

# Step 1 = Setup Apache Ant.

**Q: What is the purpose of Build Tool? =** It is program / script used for automating list of tasks that software developer do in their day-day Like: -

(1) Compiling Source code into Binary code

- (2) Generates & compiles Model classes based on definitions in "\*-items.xml" file
- (3) Running tests
- (4) Deployment to production systems
- (5) It builds every extension listed (or) referenced by "localextensions.xml".

**Q: What is Ant =** Tool for automating the software build processes.

Hybris contains pre-bundled Apache Ant.

C:\Softwares\HYBRISCOMM62\hybris\bin\platform> setantenv.bat

Note: - If Unix / MAC then use "run setantenv.sh"

## Step 2 = Build SAP Hybris Commerce

**Q: What are Ant Build Targets =** (1) all (2) clean (3) modulegen (4) extgen (5) initialize (6) -p **Note:** - You can see list of build targets in "**build.xml**" file.

C:\Softwares\HYBRISCOMM62\hybris\bin\platform> ant clean all

# Q: What are the ways to build Application? =

## 1<sup>st</sup> Way – ant clean all $\rightarrow$ It do 2 things: -

- 1) It checks required folders (log/data/config/roles/temp) structure is available / not?
  - a. If available, then it skips creating the folders
  - b. It not available, then it creates the folders
- 2) It checks the **build** (.class/.java/Files generated)
  - a. If there is a build, then it delete & recreate it again
  - b. If there is no build, then it creates build from the scratch

 $2^{nd}$  Way – ant all  $\rightarrow$  It's lazy. This assume that folder structures already available.

So it directly goes to the build process.

If build is already there, then it just **modifies** it.

If build not there already, then it creates build from scratch.

| • OS (C:) | <ul> <li>Softwares + HYBI</li> </ul> | RISCOMM6200P | ▶ hybris ▶         |               | ▶ OS (C:)                                  | Softwares ► HYB | RISCOMM6200P 🕨 hybris 🕨 |
|-----------|--------------------------------------|--------------|--------------------|---------------|--------------------------------------------|-----------------|-------------------------|
| orary 🔻   | Share with 🔻 🛛 B                     | urn New fol  | der                |               | ibrary 🔻                                   | Share with  B   | urn New folder          |
| Name      | *                                    |              | Date modified      | ant clean all | Name                                       |                 | Date modified           |
| 퉬 bin     |                                      |              | 6/10/2017 11:20 AM |               | in bin                                     | 1               | i roles                 |
|           |                                      |              |                    |               | 뷀 data                                     |                 | u temp                  |
|           |                                      |              |                    |               | 2) *.class, *.java files will be generated |                 |                         |

Note: - "ant all" – Just focus on 2<sup>nd</sup> step (\*.class, \*.java files will be generated).

Q: When to use "ant clean all" & when to use "ant all" = Use ant clean all during the first time setup or if some changes are not reflecting even after doing ant all.

Ant all is faster than ant clean all for the above reasons.

Note: - Once build is Successful, do below steps based on the need.

# Step 3 = Setting Up / Change Functional Range – Optional

- 1 = Add/Remove extensions from your Hybris installation (Do using localextensions.xml).
   Do changes in "/config/localextensions.xml" instead of "/platform/extensions.xml".
- 2 = Configuring extensions through a set of properties (Do this using local.properties file).
   Do changes in "/config/local.properties" instead of "/platform/project.properties".

#### Step 4 = Setting Up Commerce Infrastructure Services (CIS) – Optional

Consists of a number of web applications that provide a RESTful interface for accessing thirdparty services. Each service is focused on a particular business function, such as shipping, tax calculation, or fraud detection, and can be executed separately from the others.

#### Step 5 = Providing Custom Database Configuration – Optional

Hybris by default use HSQLDB. If you want to change to different database (MySQL / Oracle / MS SQL Server / HANA DB) then do it in "/config/local.properties" file.

Note: - We also need to check corresponding driver \${HYBRIS\_BIN\_DIR}/platform/lib/dbdriver MySQL Connector No Longer Shipped with hybris Commerce Suite. So we have to add it. HANA allows column-based style, apart from traditional row-based data storage. hanadb.storage.columnbased=true (It is recommended)

If we **don't define** any DB related configuration inside **local.properties** file then **HSQL DB** configuration inside **platform/project.properties** file will be considered and HSQL DB will be connected.

Q: How do we know different DB (Oracle / MySQL / HANA / MS SQL Server /...) Connectivity Details?

Open "\hybris\bin\platform\project.properties" file & you can find all the details: -

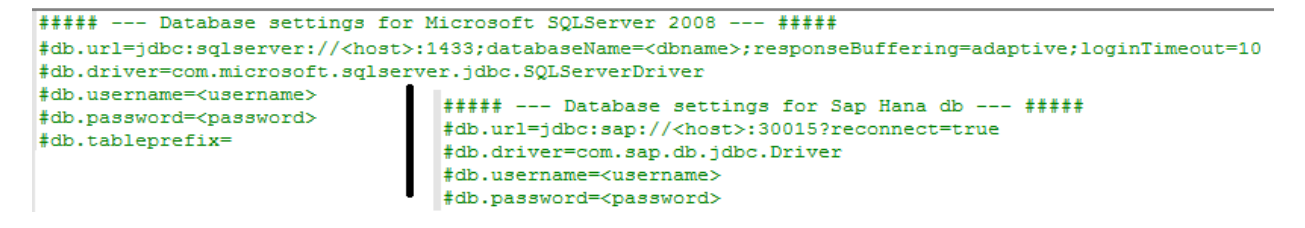

Note: - Take above entries & put in "/config/local.properties" file and change host & details.

#### Step 6 = Starting the Application Server & Deploying the Application – Optional

Hybris Server by default has pre-configured application server based on Apache Tomcat. Hybris allows 3<sup>rd</sup>-party application servers (WebLogic/tcServer/ ...). Do these changes inside **"/config/local.properties**".

#### Step 7 = How to start Hybris Server

C:\Softwares\HYBRISCOMM62\hybris\bin\platform> hybrisserver.bat

Note: - In case of Unix, you can use "/hybrisserver.sh".

#### Q: How to stop Hybris Server? = CTRL + C

(Don't use close button, bcoz some threads / processes still might be running).

#### 9) Initializing SAP Hybris Commerce

**Q: Why to do the Initialization =** During the initialization, the database tables, the type system, and the mandatory system data are created.

**Note:** - Go to "C:\Softwares\HYBRISCOMM62\hybris\data\hsqldb" & see what is there **before** Initialization & **after** Initialization.

# hAC Open browser $\rightarrow$ <u>http://localhost:9001</u> (OR) <u>https://localhost:9002</u>

## Credentials = admin & nimda) $\rightarrow$ Initialization

**Note:** - Initialize may takes close to 1 Hour (Because, this brings all tables/mandatory data /...). **Q:** Try to avoid 3 things while initialization in happening? =

(1) Don't close the browser

- (2) Don't go sleep mode
- (3) Don't stop the server.

Note: - Hybris can also be initialized using = "ant initialize".

**Note:** - After initialization is done – U want to find URL's for all types of consoles & cockpits then "localhost:9001/mcc" with user name = admin & pwd = nimda (MCC = Multi Channel Cockpit)

**Q: How this user comes? =** While in initialization, there will be Users table created with some rows of data. Hence we can use those records / rows / users for login. You can see the information in "mydb.data / mydb.log".

**Q: How to see what extensions are installed =** Go to hAC – Platform – Extensions

## 10) Setup URL Mappings in Host file for default Sites: -

You can see Info "C:\Softwares\HYBRISCOMM62\hybris\config\local.properties".

Go to "C:\Windows\System32\drivers\etc"

127.0.0.1 apparel.local 127.0.0.1 electronics.local

Now Access Sites -- <a href="http://localhost:9001/yacceleratorstorefront/?site=apparel-de">http://localhost:9001/yacceleratorstorefront/?site=apparel-de</a> (B2C Site)

http://localhost:9001/yacceleratorstorefront/?site=apparel-uk (B2C Site)

https://localhost:9002/yb2bacceleratorstorefront/powertools/?site=powertools (B2B Site).

Q: When you initialize Hybris from ant, what actions are executed?

# 1. Aborts all running cronjobs

- 2. Delete & recreate the DB = DB is never deleted by SAP Hybris.
- 3. Delete all known tables = Hybris will delete only tables he knows from its type definition.
- 4. Import all project data

Q: Changing Hybris configuration from project.properties file of your platform project is bad because ?

- 1. This doesn't follow SAP Hybris licence
- 2. It makes future updates harder = Keeping Configurations OOB is recommended.
- 3. The file is already too big
- 4. This file is ignored after you create a new config folder from it